This guide explains how to disable the reset pin and use it as GPIO in Kinetis L devices:

- A) With Processor Expert
- B) Without using Processor Expert

## A) DISABLE RESET PIN AND USE IT AS GPIO WITH PROCESSOR EXPERT

- 1- Create a new project with processor expert support
- 2- Double click on the CPU component, click on "Advanced" and modify the next properties:
  - Internal peripherals -> Flash configuration field -> Peripheral settings -> Reset pin function (Disabled)
  - Internal peripherals -> Reset control (**Disabled**)

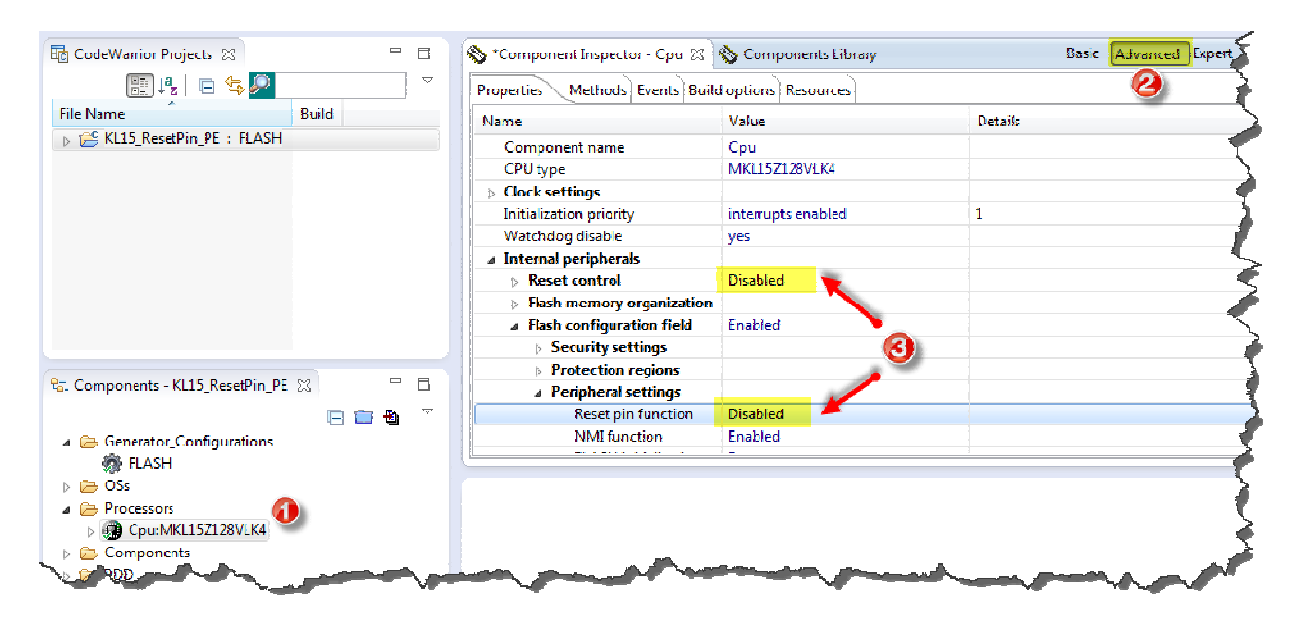

3- Go to Components library -> Alphabetical and add a 'BitIO\_LDD' component with double click.

| Ş       | Second Component Inspector (                 | Cpu 🥎 Components Library 🐹 |  |  |
|---------|----------------------------------------------|----------------------------|--|--|
| 1<br>(- | Categories Alphabetical Assistant Processors |                            |  |  |
| ς.      | Component                                    | Co 1                       |  |  |
| Ę.      | 🚭 AUC LOD                                    | Logi                       |  |  |
| Ç,      | 🛃 AnalogComp_LDD                             | Logi                       |  |  |
| <       | 🗟 AsynchroSerial                             | High                       |  |  |
| ς.      | 8asicProperties                              | High                       |  |  |
| 5       | 🔒 BitlO                                      | I Llink 1                  |  |  |
| 3       | 🚆 Bitlo_LDD < 🖻                              | ouble click                |  |  |
| }       | 😲 DitsIO 🔍 🔍                                 | riigii                     |  |  |
| Ş.      | Either on for M#1 1571791 #4                 | (F)(15 PeretDie DE)        |  |  |
| ł       | FILEF ON TOT WINLESZEZCEN4                   | (KLID_KESELFIN_FE)         |  |  |
| <       | <u></u>                                      | on a more l                |  |  |

**4-** Configure it as needed (PTA20, input/output, auto-init, etc) from the component inspector. And finally click on the "Generate Processor Expert Code" icon.

| 🔁 CodeWarrior Projects 🛛 🗧 🗖               | 🥎 *Component Inspector - Bitl 🙁 💊 Components Library 🔹 🤫 |               |  |
|--------------------------------------------|----------------------------------------------------------|---------------|--|
|                                            | Properties Methods Events                                |               |  |
| File Name Build                            | Name                                                     | Value         |  |
| a 👺 KL15_ResetPin_PE : FLASH               | Component name                                           | Bit1          |  |
| Documentation                              | Pin for I/O                                              | PTA20/RESET_b |  |
| EASH                                       | Pin signal                                               |               |  |
| Generated_Code      Deconcercuration       | Direction                                                | Output        |  |
| Sector ProcessorExpert.pe                  | ⊿ Initialization                                         |               |  |
| Project_Headers           Project_Settings | Init. direction                                          | Output        |  |
| Project_settings                           | Init. value                                              | 0             |  |
| p 🖉 Jources                                | Auto initialization                                      | yes           |  |
|                                            | Safe mode                                                | no            |  |
|                                            |                                                          |               |  |
| 🔓 Components - KL15 ResetPin PE 🕱 📃 🗖      | $\mathbf{a}$                                             |               |  |
|                                            |                                                          | 9             |  |
| 🖏 FLASH 🛛 👩 🔺                              |                                                          |               |  |
| De OSs 🛛 💙 🔤                               |                                                          |               |  |
| Processors                                 |                                                          |               |  |
| Gpu:MKL15Z128VLK4                          | <u></u>                                                  |               |  |
| Components                                 |                                                          | 1             |  |
| Bill Bit1:BitIO_LDD                        |                                                          | i             |  |
| Land - Contraction                         |                                                          |               |  |

And the pin can now be used as GPIO with the methods provided by Processor Expert.

## B) DISABLE RESET PIN AND USE IT AS GPIO WITH SIMPLE CODE

- 1- Create a new project WITHOUT processor expert.
- 2- From your project, go to the linker file (e.g. KL15Z128M4\_flash.ld) and verify you have a "m\_cfmprotrom" memory area (this MUST be at 0x00000400) and a '.cfmconfig' section placed in such area.

```
MKL15Z128_flash.ld 🕱 🗩
  /* Specify the memory areas */
  MEMORY
  ٤.
    m_interrupts (rx) : ORIGIN = 0x00000000, LENGTH = 0xC0
  m_cfmprotrom (rx) : ORIGIN = 0x00000400, LENGTH = 0x10
   m_text (rx) : ORIGIN = 0x00000800, LENGTH = 128K - 0x800
m_data (rwx) : ORIGIN = 0x1FFFF000, LENGTH = 16K /* SRAM */
  }
  /* Define output sections */
  SECTIONS
  £
    /* The startup code goes first into Flash */
    .interrupts :
        _vector_table = .;
      = ALIGN(4);
      KEEP(*(.vectortable)) /* Startup code */
      . = ALIGN(4);
    } > m_interrupts
    .cfmprotect :
    Ł
      . = ALIGN(4);
      KEEP(*(.cfmconfig)) /* Flash Configuration Field (FCF) */
       . = ALIGN(4);
    } > m_cfmprotrom
```

In one of the startup files (e.g. kinetis\_sysinit.c) include the array definition of the next page (be careful not to change the values, specially the NV\_FSEC, as this could brick the device).
 This structure is loaded to flash and contains the RESET\_PIN\_CFG bit set to 0, which disables the reset pin.

The user can now include instructions in code to configure the pin and use it as GPIO.

/\* Flash configuration field \*/ \_attribute \_\_ ((section (".cfmconfig"))) const uint8\_t \_cfm[0x10] = { /\* NV BACKKEY3: KEY=0xFF \*/ 0xFFU, /\* NV BACKKEY2: KEY=0xFF \*/ 0xFFU, /\* NV BACKKEY1: KEY=0xFF \*/ 0xFFU, /\* NV\_BACKKEY0: KEY=0xFF \*/ 0xFFU, /\* NV\_BACKKEY7: KEY=0xFF \*/ 0xFFU, /\* NV\_BACKKEY6: KEY=0xFF \*/ 0xFFU, /\* NV BACKKEY5: KEY=0xFF \*/ OxFFU, /\* NV BACKKEY4: KEY=0xFF \*/ 0xFFU, /\* NV\_FPROT3: PROT=0xFF \*/ 0xFFU, /\* NV\_FPROT2: PROT=0xFF \*/ 0xFFU, /\* NV\_FPROT1: PROT=0xFF \*/ 0xFFU, /\* NV FPROTO: PROT=0xFF \*/ 0xFFU, /\* NV\_FSEC: KEYEN=1,MEEN=3,FSLACC=3,SEC=2 \*/ 0x7EU, /\* NV\_FOPT: ??=1,??=1,FAST\_INIT=1,LPBOOT1=1,RESET\_PIN\_CFG=0,NMI\_DIS=1,??=1 ,LPBOOT0=1 \*/ 0xF7U, 0xFFU, 0xFFU };